# ACTIVE WORKS. | CAMP & CLASS MANAGER

Online Registration Basics User Guide July 2016

|                                                                                                    |                |                                                                                                    | and the second second se                                                                                                    | -                                                                                                    |                                                                                                    |                                                                                                    |         |
|----------------------------------------------------------------------------------------------------|----------------|----------------------------------------------------------------------------------------------------|----------------------------------------------------------------------------------------------------|----------------------------------------------------------------------------------------------------|----------------------------------------------------------------------------------------------------|----------------------------------------------------------------------------------------------------|---------|
| <complex-block></complex-block>                                                                                                    | S 1 10         | NI/ MA                                                                                                    | Financial center                                                                                                    |                                                                                                    |                                                                                                    | Allera                                                                                                    |         |
|                                                                                                    |                | SH-SHO                                                                                                    | August - Property                                                                                                    |                                                                                                    |                                                                                                    | Sectored and                                                                                                    |         |
| <complex-block></complex-block>                                                                                                    | Sec. 10        | and the second second                                                                                                    | Ethanicial professions                                                                                                    | - new Parents of Solid                                                                                          | Lot parties from ACD.R. 7                                                                                                    | Harrist reports                                                                                                    | 100     |
|                                                                                                    | CARL A         | 77.5                                                                                                    | Treaster around                                                                                                    | a permit (MAR)                                                                                                  | (\$4.95)                                                                                                    | Common Description of the local division of the local division of  |         |
|                                                                                                    |                | / A Contract /                                                                                                    |                                                                                                    |                                                                                                    | And particular days from the plant                                                                                                    | Concession of the local division of the local division of the loca | 100     |
|                                                                                                    | and the second |                                                                                                    |                                                                                                    | 10000                                                                                                    | The COLEMAN CONTACT                                                                                                    |                                                                                                    | 100     |
|                                                                                                    | 1. 11.11       | 1 ALASIN                                                                                                    | 1000                                                                                                    |                                                                                                    | Service and the service of the service of the servi | and the owner of the owner of the owner of the owner of the owner of the owner of the owner owner                                                                                                    |         |
| ANCE       CONTRACT       CONTRACT       CON                                                                                                    |                | ACONST 2                                                                                                    |                                                                                                    |                                                                                                    | A sping or for start spinst                                                                                                    | Contrast Designed States                                                                                                    | 18      |
| Anter:       • • • • • • • • • • • • • • • • • • •                                                                                                    |                | IN INCOMENT                                                                                                    |                                                                                                    |                                                                                                    | E Bassard                                                                                                    | Conception of the local division of the local division of the loca | - 10.25 |
| And and a state of a state of a s            | 1000           |                                                                                                    | 200                                                                                                    |                                                                                                    | and the second second se                                                                                                    | the second second second second second second second second second second second second second second second se                                                                                                    |         |
| Antenna     Antenna                                                                                                    | March No.      | Here and the second second sec |                                                                                                    |                                                                                                    | Earterd adulation haloson 7                                                                                                    | Property paint generations                                                                                                    |         |
| ANDER: Cord A low lower     And Cord Cord A low lower     And Cord Cord A low lower     And Cord Cord A low lower     And Cord Cord A low lower     And Cord Cord A low lower     And Cord Cord A low lower     And Cord Cord A low lower     And Cord Cord A low lower     And Cord Cord A low lower     And Cord Cord Cord A low lower     And Cord Cord Cord Cord A low lower     And Cord Cord Cord Cord Cord Cord Cord Cor                                                                                                    | AL 27 101      | 1.10                                                                                                    |                                                                                                    |                                                                                                    | \$1,622.90                                                                                                    | where it is the second statement of                                                                                                    |         |
| ADMetrix     ADMetrix                                                                                                    |                |                                                                                                    |                                                                                                    |                                                                                                    | (NIMAN) and their                                                                                                    | and the second second second second second second second second second second second second second second second                                                                                                    | - 10 M  |
|                                                                                                    | 100            | ACTIVESTIC: Comp & Over Weniger                                                                                                    | and a second second sec | of promotio                                                                                                    | The state state                                                                                                    | and part of                                                                                                    | 1.00    |
| Ninethala Academy     Image: The second second                           |                |                                                                                                    |                                                                                                    |                                                                                                    | Port & spreet                                                                                                    | In the second second se |         |
|                                                                                                    | 1000           | Minoshaha Academy                                                                                                    |                                                                                                    | 875.15                                                                                                    | And the second states of the second states                                                                                                    |                                                                                                    | 1.00    |
| Non     Non     Non     Non       Non     Non     Non     Non       Non     Non     Non                                                                                                    |                | and the second second second                                                                                                    |                                                                                                    | 100.000                                                                                                    |                                                                                                    |                                                                                                    |         |
| Low     Low     Low       Low     Low     Low                                                                                                    |                | and the local lines                                                                                                    | Annual law it is sensed                                                                                                    |                                                                                                    |                                                                                                    |                                                                                                    |         |
| Image: Section of the section of the section of t                  | 1000           | a second data a                                                                                                    |                                                                                                    |                                                                                                    |                                                                                                    |                                                                                                    |         |
| Image: Construction     Image: Construction     Image: Construction     Image: Construction     Image: Construction       Image: Construction     Image: Construction     Image: Construction     Image: Construction     Image: Construction       Image: Construction     Image: Construction     Image: Construction     Image: Construction     Image: Construction       Image: Construction     Image: Construction     Image: Construction     Image: Construction     Image: Construction       Image: Construction     Image: Construction     Image: Construction     Image: Construction     Image: Construction       Image: Construction     Image: Construction     Image: Construction     Image: Construction     Image: Construction       Image: Construction     Image: Construction     Image: Construction     Image: Construction     Image: Construction       Image: Construction     Image: Construction     Image: Construction     Image: Construction     Image: Construction       Image: Construction     Image: Construction     Image: Construction     Image: Construction     Image: Construction       Image: Construction     Image: Construction     Image: Construction     Image: Construction     Image: Construction       Image: Construction     Image: Construction     Image: Construction     Image: Construction     Image: Construction       Image: Construction     Image: Construct                                                                                                    |                | And down \$100 Annual (124)                                                                                                    | + F                                                                                                    | a long and a long                                                                                               | and the second second sec                                                                                                    | Inclusion of the                                                                                                    |         |
| Image: Second Second                  | 1000           | the syst from t                                                                                                    | String Star M                                                                                                    | are additional elegat                                                                                           | ti munti                                                                                                    |                                                                                                    |         |
| Image: state in the state in the state i                  |                | a land a local de                                                                                                    | the local sector of the local sector of the lo |                                                                                                    |                                                                                                    |                                                                                                    |         |
| Normal     Normal     Normal     Normal       Normal     Normal     Normal     Normal                                                                                                    | 1 10 10        | I parter the part                                                                                                    | Manage States and Annual Street Street                                                                                                    |                                                                                                    |                                                                                                    |                                                                                                    |         |
| Normalization     Normalization     Normalization       Value     Normalization     Normalization       Value     Normalization     Normalization       Value     Normalization     Normalization       Value     Normalization     Normalization       Value     Normalization     Normalization       Value     Normalization     Normalization       Value     Normalization     Normalization       Value     Normalization     Normalization                                                                                                    | 180            |                                                                                                    | territoria and and and and and and and and and an                                                                                                    |                                                                                                    |                                                                                                    |                                                                                                    |         |
| Image: state in the state in the state i                  | A COLOR        | and a second second sec | And Managinety and Manager                                                                                                    |                                                                                                    |                                                                                                    |                                                                                                    |         |
| And the second second s | 100            | d Marine Mary and                                                                                                    | Server Strict Re Lands - Annual Strengton                                                                                                    |                                                                                                    |                                                                                                    |                                                                                                    |         |
|                                                                                                    |                | and the second second second                                                                                                    | Number and Annual                                                                                                    |                                                                                                    |                                                                                                    |                                                                                                    |         |
|                                                                                                    | 221            | a state of the part of the part of the par | And Annual States and Annual States and Annual                                                                                                    | the second second second second second second second second second second second second second second second se | -                                                                                                    |                                                                                                    |         |
|                                                                                                    |                | E many Margins                                                                                                    | And the state and the state                                                                                                    | A second second second                                                                                          | and the second second se                                                                                                    | NEW CONTRACTOR                                                                                                    |         |
|                                                                                                    | 100            | Martine Laboration                                                                                                    | hard an and second                                                                                                    |                                                                                                    | 14                                                                                                    |                                                                                                    |         |
|                                                                                                    |                |                                                                                                    |                                                                                                    |                                                                                                    |                                                                                                    |                                                                                                    |         |

### **Table of Contents**

| Summary                                                                                  | 2      |
|------------------------------------------------------------------------------------------|--------|
| Complete an Online Registration                                                          | 3      |
| Basic Registration                                                                       | 3      |
| Register Multiple People for an Offering.                                                | 4      |
| Register Multiple People for Multiple Offerings<br>Steps to Register with a Payment Plan | 4<br>4 |
| Steps to Register with a Credit Balance                                                  | 4      |

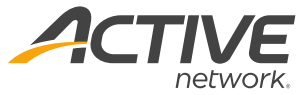

| Online Registration FAQ                     | 5 | net |
|---------------------------------------------|---|-----|
| Online Accounts versus Online Registrations |   | 5   |
| Waitlists                                   |   | 5   |
| Order Receipt                               |   | 5   |

## Summary

Simple and fast online registration is an invaluable service your organization can offer to your customers and market to potential customers.

This guide walks you through the steps your customers take to register online and provides you a single resource to talk to customers about the process.

Beyond the steps to register, we've also collected some best practices for online registration and answered a few common questions that might arise during registration.

After registering online, they can manage their entire account online, seeing all their registrations in one place. You can read a user guide about online accounts here:

http://support.activenetwork.com/camps/articles/en\_U S/Manual\_User\_Guide/User-Guide-Online-Account-Basics

You can find more user guides and help articles about online accounts and many, many other topics in our Camps & Class Manager Help Center: http://support.activenetwork.com/camps

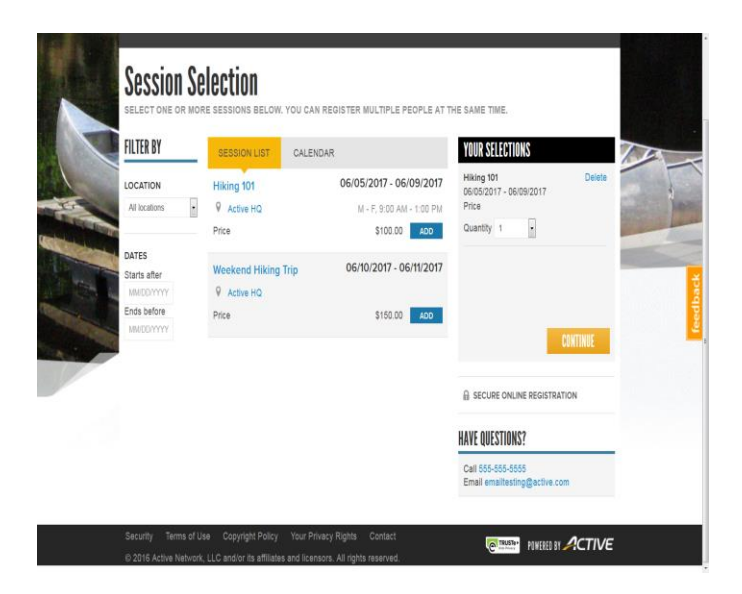

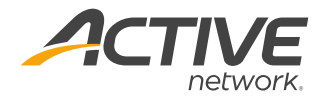

### **Complete an Online Registration**

Keep in mind that if your organization has different options enabled, it can make the steps to register longer. We've indicated which steps depend on your set up as **Optional** below.

Also, the steps here depend on which registration link you send to customers to register. These links (found in AUI Home Tab > Link to your Registration > Copy registration URL) can also slightly alter the registration process for customers

We suggest using 'https://campscui.active.com/orgs/\*yourorgnamehere\*' link because as it allows customers to see all available programs and select which season/ location they would like to browse in.

### **Basic Registration**

Use the sets of steps below if your customers need instructions on how to register for an offering online. Click registration link (Usually hosted on organization's website or sent to customer via email)

- 1. (Optional) If multiple sessions exist, choose desired season
- 2. Under appropriate session, click Add beside chosen tuition
- 3. Click Continue
- 4. Enter Email address and Password for account
- 5. **Note**: If customer does not have an account, they will type an email address and password to create a new account upon the competition of registration

- 6. Select person for session or add new person
- 7. (Optional) Select Session Options
  - Note: Session Options are additional fees that can be added to your registration in addition to the main tuition. Examples of this include a first time registration free, add-ons for meals during camp/class or merchandise like a t-shirt
- 8. Click Continue
- 9. Complete Registration Form questions
- 10. If registrant under 18, fill out Parent/Guardian questions
- 11. Accept appropriate waivers
- 12. Sign electronic signatures
- 13. Click **Continue to Cart**
- 14. Select Payment Option
- 15. Enter payment information
- 16. Click Complete

| 1   LOOKUP ACCOUNT                                          |                             |                  | SECURE ONLINE REGISTRATION                         |
|-------------------------------------------------------------|-----------------------------|------------------|----------------------------------------------------|
| To complete registration faster, let's                      | check if you have an accoun |                  | HAVE QUESTIONS?                                    |
| Email address                                               |                             | NEXT             | Call 555-555-5555<br>Email emailtesting@active.com |
| 2   PARTICIPANTS & OPTIONS                                  |                             | Add sessions     | 1                                                  |
| Hiking 101<br>06/05/2017 - 06/09/2017<br>Active HQ<br>Price | \$100.00                    | Remove           |                                                    |
| 3   REGISTRATION FORMS                                      |                             |                  |                                                    |
|                                                             |                             | CONTINUE TO CART |                                                    |

POWERED BY ACTIVE

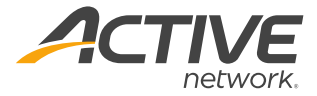

### **Register for Multiple Offerings**

- 1. Follow steps 1-13 from Basic Registration Section
- 2. To the right of Order Details, select +Add Another Registration
- 3. Follow steps 1-13 from Basic Registration for additional offering
- 4. Select Payment Option
- 5. Enter payment information
- 6. Click **Complete**

### **Register Multiple People for an Offering**

- 1. Follow steps 1-13 from Basic Registration Section
- 2. To the right of Order Details, select +Add Another Registration
- 3. Under appropriate session, click **Add** beside chosen tuition
- 4. Click Continue
- 5. Select Register a new person under the Person drop-down
- 6. Proceed with steps from Basic Registration Section 7 13
- 7. Select Payment Option
- 8. Enter payment information
- 9. Click Complete

### **Register Multiple People for Multiple Offerings**

- 1. Follow steps 1-13 from Basic Registration Section
- 2. To the right of Order Details, select +Add Another Registration
- 3. Under appropriate session, click Add beside chosen tuition
- 4. Click Continue
- 5. Select Register a new person under the Person drop-down
- 6. Proceed with steps from Basic Registration Section 7 13
- 7. Repeat the above process until the desired registrants are in the appropriate classes
- 8. Select Payment Option
- 9. Enter payment information
- 10. Click Complete

## Steps to Register with a Payment Plan

- 1. Follow steps 1-13 from Basic Registration Section
- 2. Under **Payment Options** select the appropriate Payment Plan option provided by the organization
  - a. Note: This will usually require an initial deposit amount
- 3. Enter payment information
- 4. Click Complete

### Steps to Register with a Credit Balance

- 1. Follow steps 1-13 from Basic Registration Section
- Under the Checkout section, if a credit balance is available on your online account, an option will appear for you to use credit balance as a payment for this transaction. This is found under a section marked Credit Balance Information
- 3. Click **Complete**

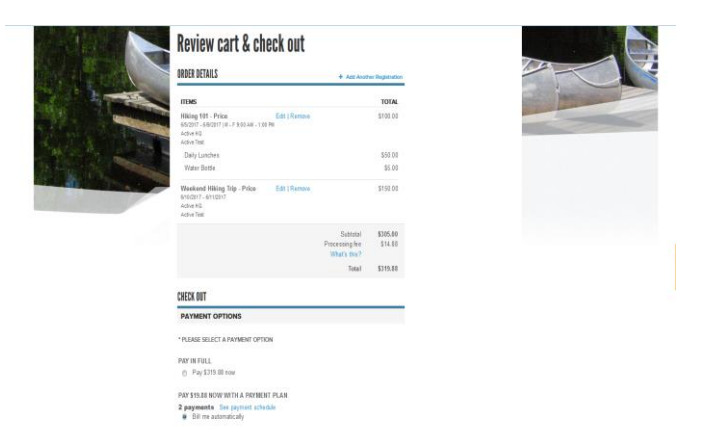

| YOUR SELECTIONS                                         |          |
|---------------------------------------------------------|----------|
| <b>Hiking 101</b><br>06/05/2017 - 06/09/2017<br>Price   | Delete   |
| Quantity 1                                              |          |
| Weekend Hiking Trip<br>06/10/2017 - 06/11/2017<br>Price | Delete   |
| Quantity 1                                              |          |
|                                                         | CONTINUE |

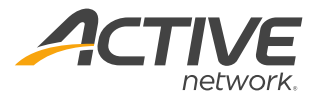

### **Online Registration FAQ**

The short collection of information below will help you talk to customers about how to register online and answer some frequently asked questions about the process

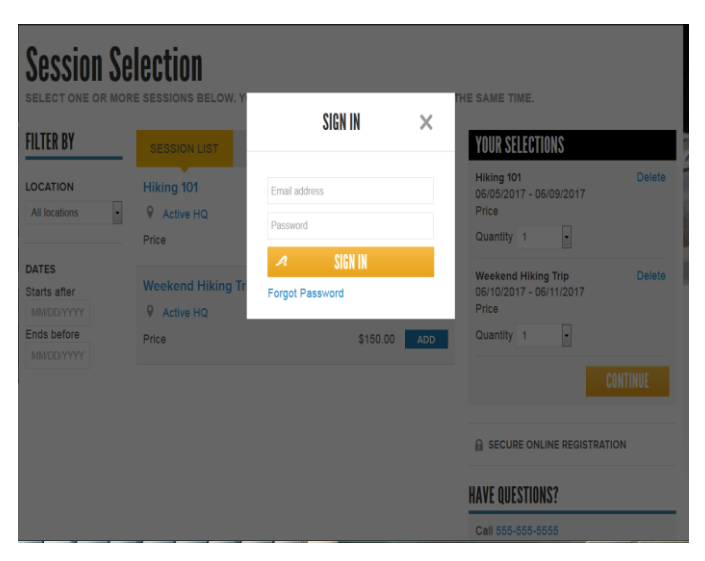

### **Online Accounts versus Online Registrations**

It is important to note that the online account and online registration are not the same.

A good way to think about the difference is that the online account contains the past online registrations. When online registrations are complete, they will appear in the online account.

Customers can create their account during their online registration if they do not already have an account.

If they do have an account, during registration they will type their email address and if the system recognizes their email address, it will attach the registration to the appropriate account

### Waitlists

If an online offering is full, customers can still register into a waitlist. In order for customers to move from the waitlist to the offering, you must manually move them into the class.

- 1. Under appropriate session, click Waitlist beside chosen tuition
- 2. Click OK
- 3. Click Continue
- 4. Enter Email address and Password for account
  - **Note**: If customer does not have an account, they will type an email address and password to create a new account upon the competition of registration
- 5. Select person for session or add new person
- 6. Complete **Registration Form** questions
- 7. If registrant under 18, fill out Parent/Guardian questions
- 8. Accept appropriate waivers
- 9. Sign electronic signatures
- 10. Click Continue to Cart
- 11. Review Order information and click Complete

### **Order Receipt**

After a customer registers for a class online, an email **Order Receipt** is sent to their email address associated with the registration.

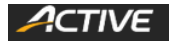

Thank you! Your transaction is complete.

YOU WILL RECEIVE A CONFIRMATION EMAIL SHORTLY.

📇 Print

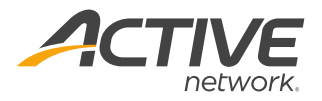

### **ACTIVE Network, LLC**

© 2016 ACTIVE Network, LLC, and/or its affiliates and licensors. All rights reserved. No part of this publication may be reproduced, transmitted, transcribed, stored in a retrieval system, or translated into any computer language, in any form or by any means, electronic, mechanical, magnetic, optical, chemical, manual, or otherwise, without prior written permission. You have limited permission to make hard copy or other reproductions of any machine-readable documentation for your own use, provided that each such reproduction shall carry this copyright notice. No other rights under copyright are granted without prior written permission. The document is not intended for production and is furnished "as is" without warranty of any kind. All warranties on this document are hereby disclaimed including the warranties of merchantability and fitness for a particular purpose.

### About ACTIVE Network, LLC

ACTIVE Network, LLC is a technology and media company that helps millions of people find and register for things to do and helps organizations increase participation in their activities and events.

For more information about ACTIVE Network, LLC products and services, please visit ACTIVEnetwork.com.

ACTIVE Network, LLC 717 North Harwood Street Suite 2500 Dallas, TX 75201